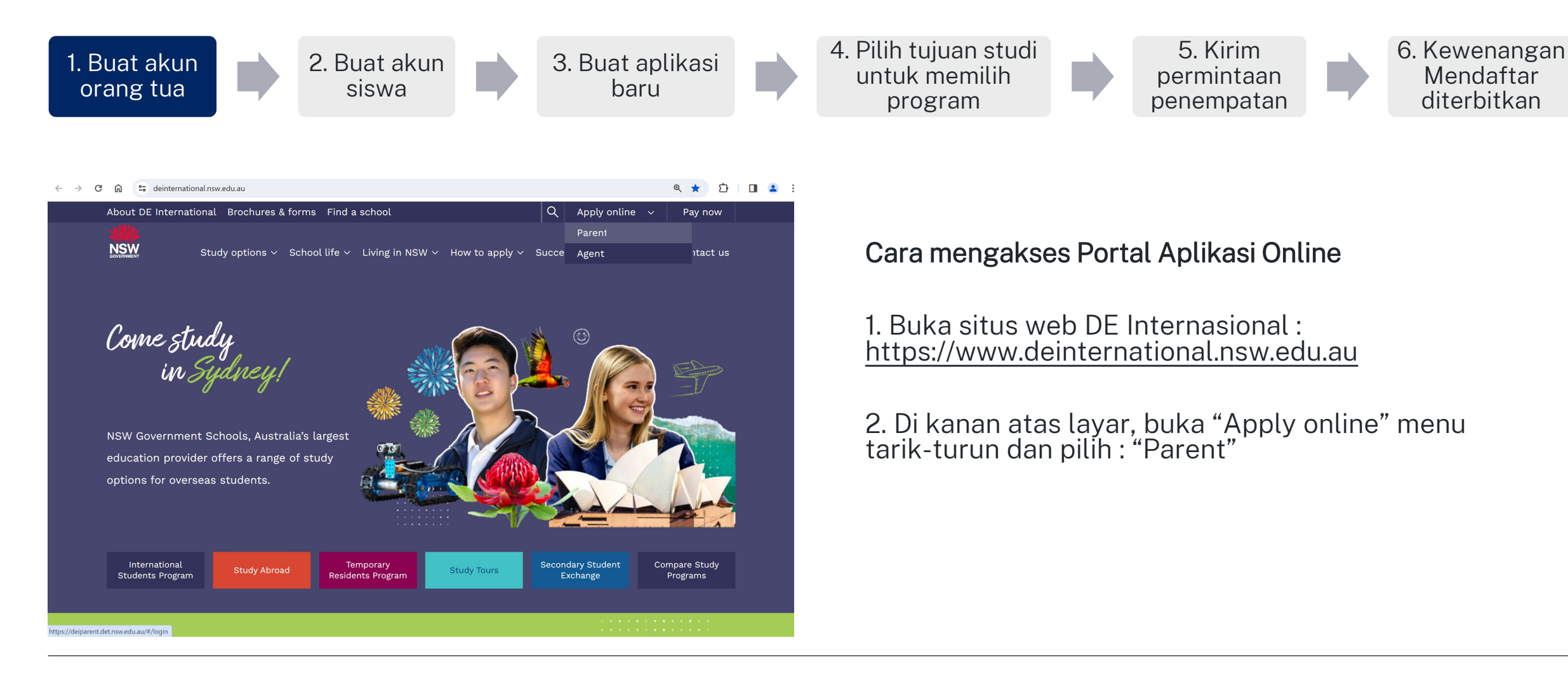

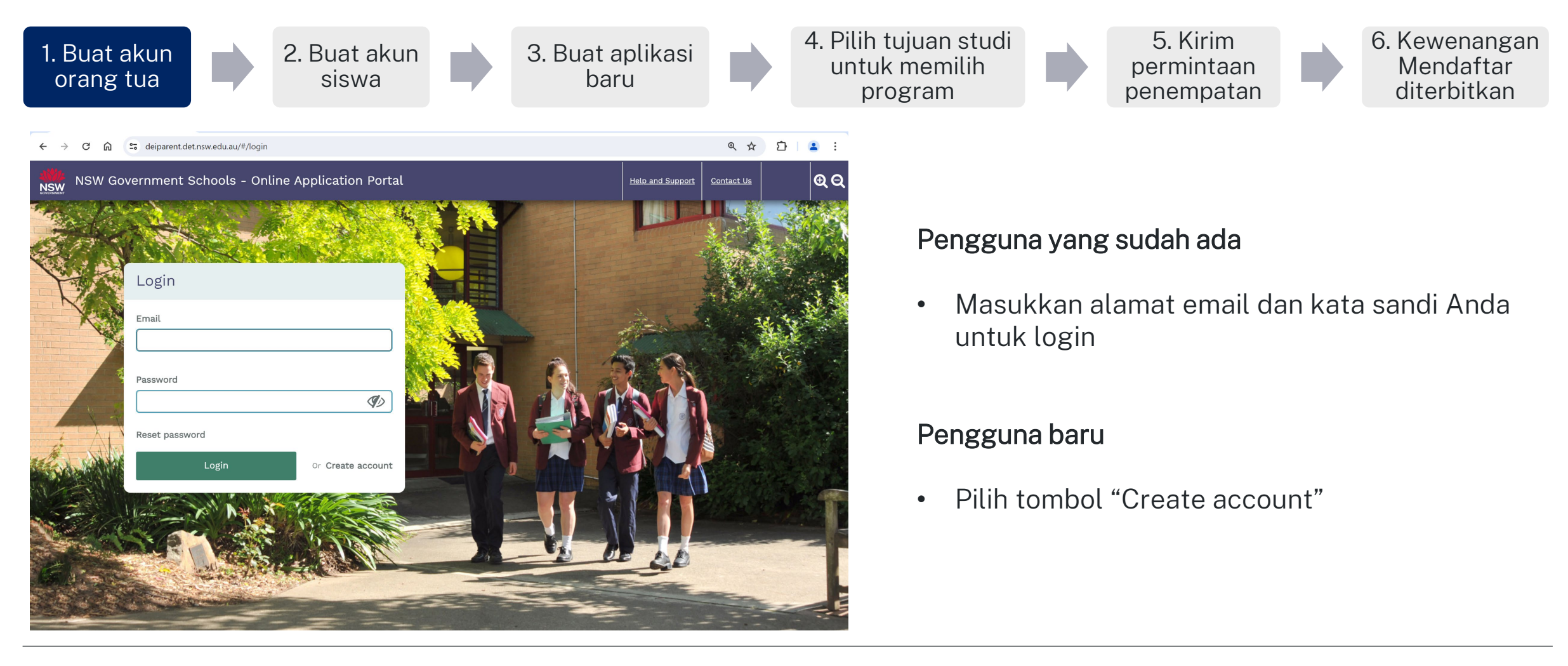

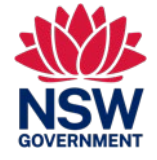

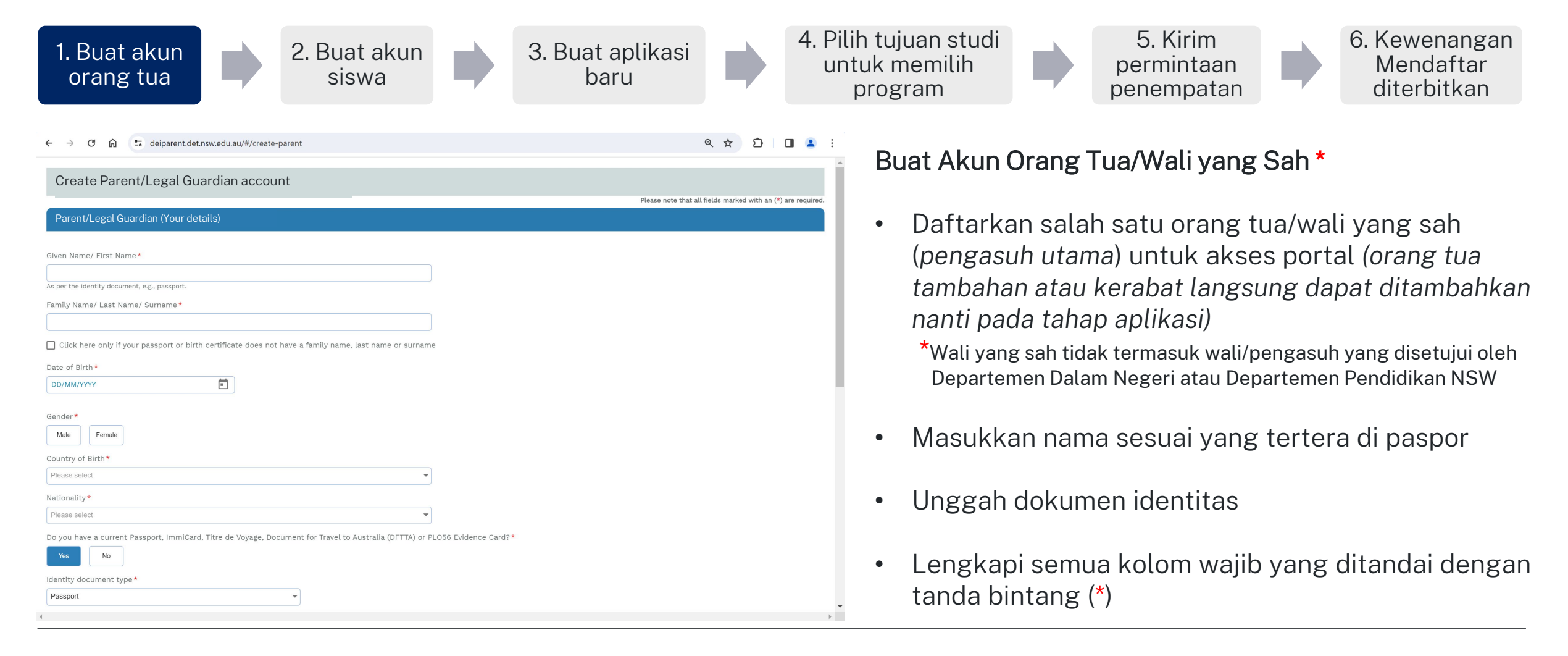

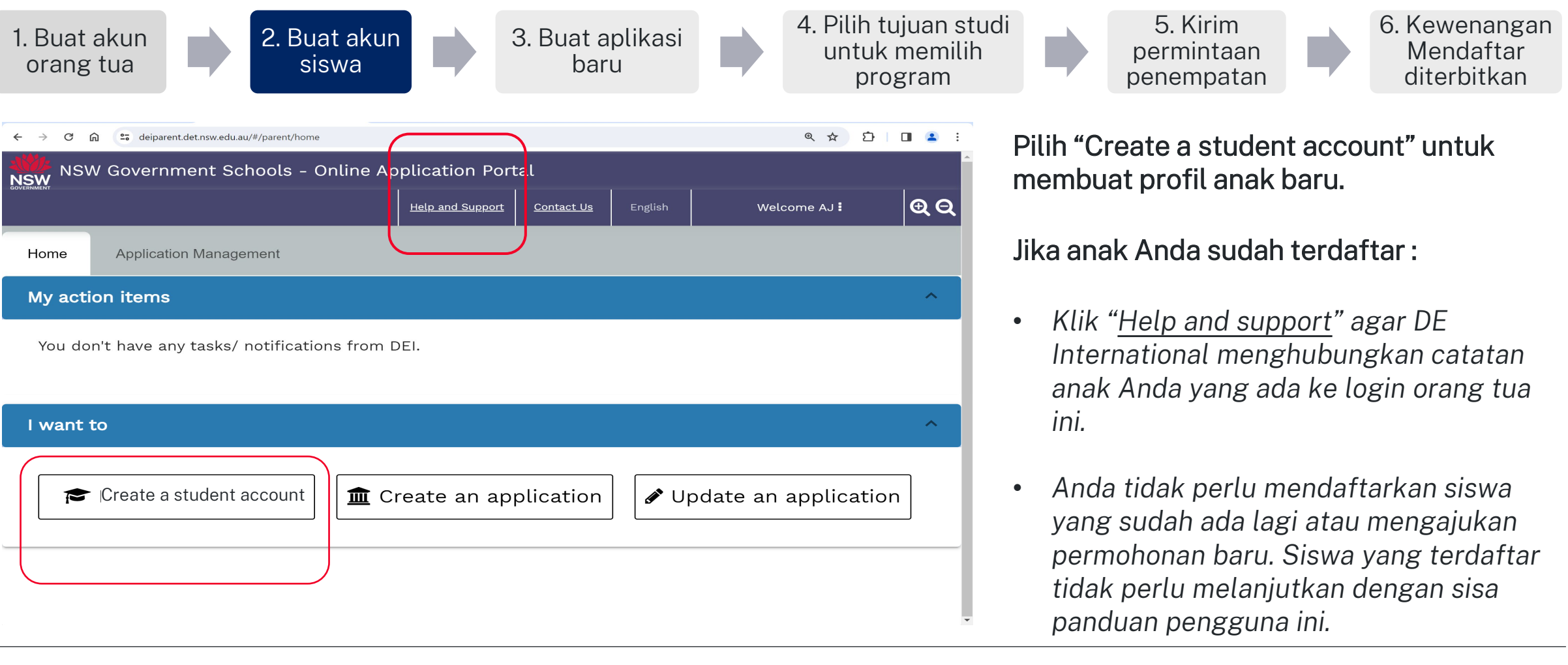

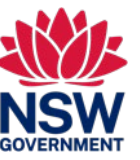

NSW GOVERNMENT

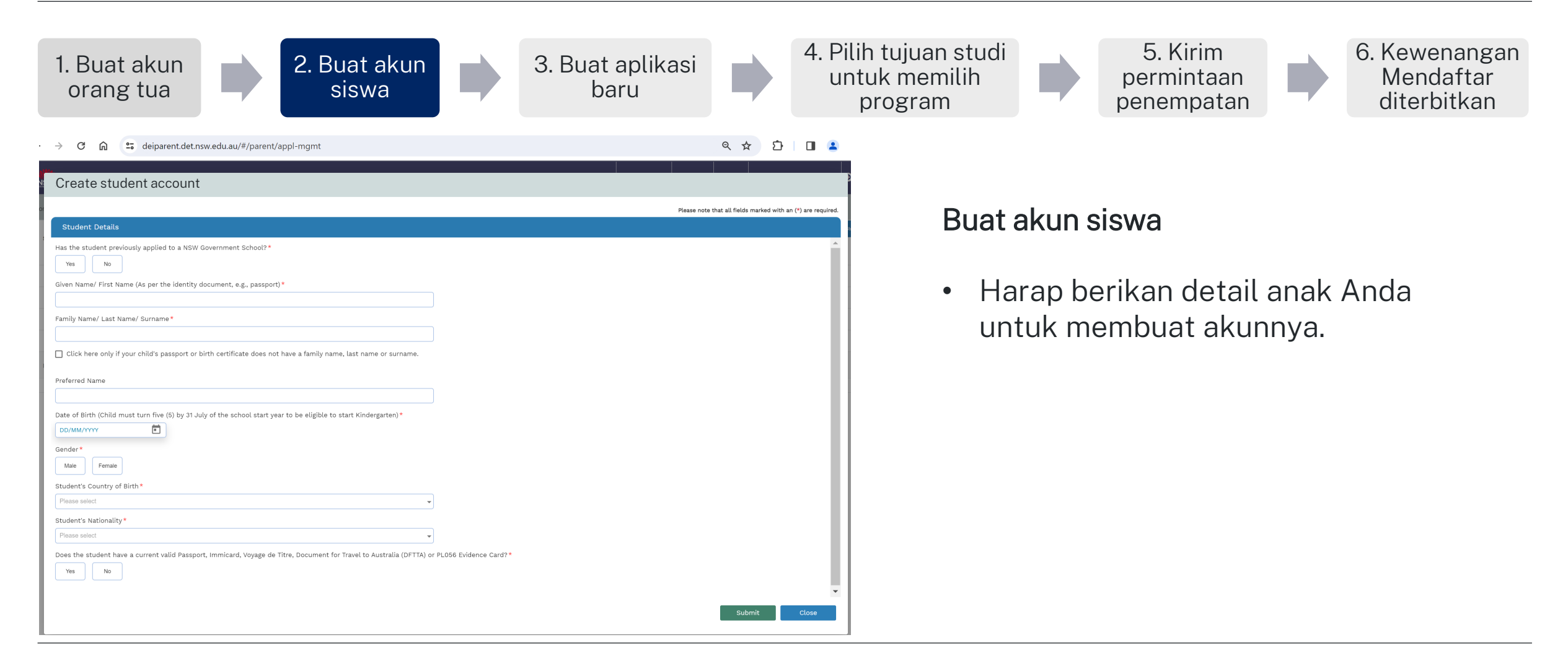

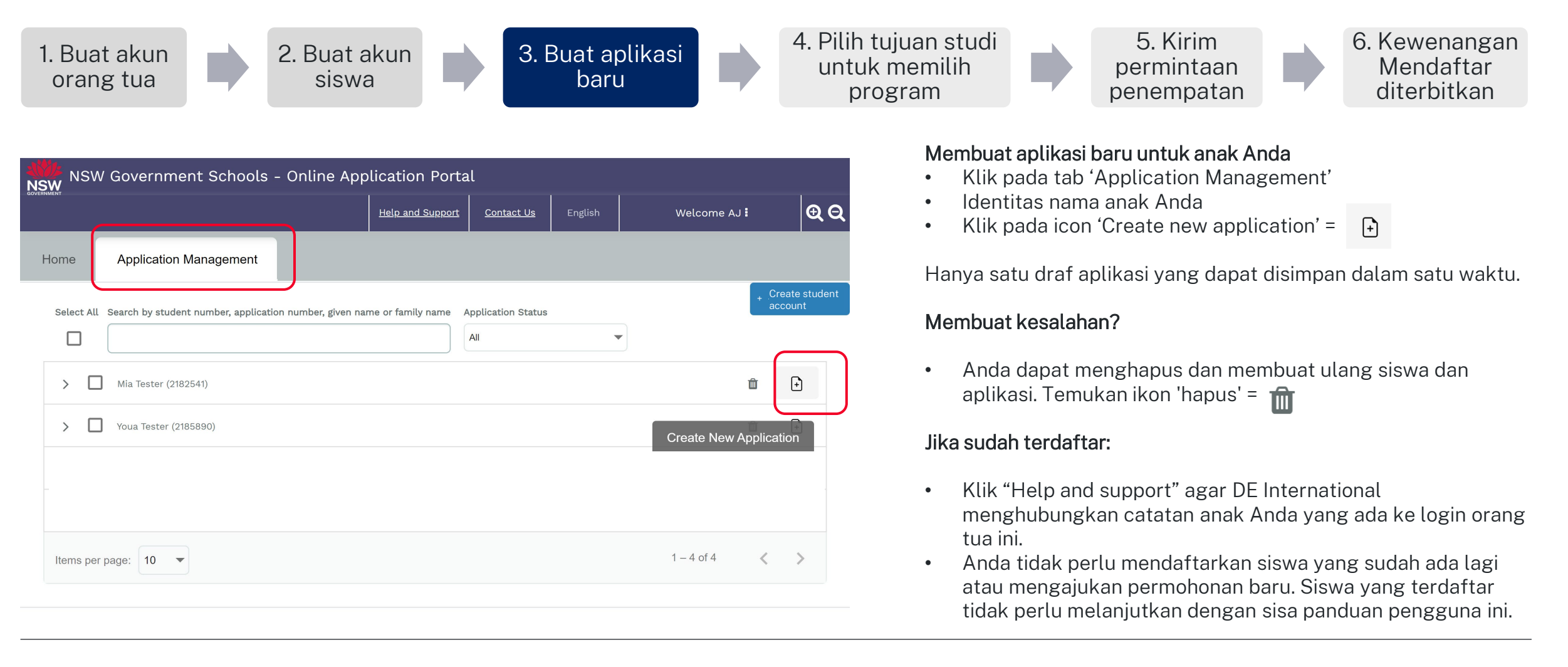

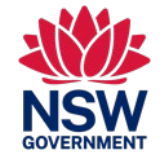

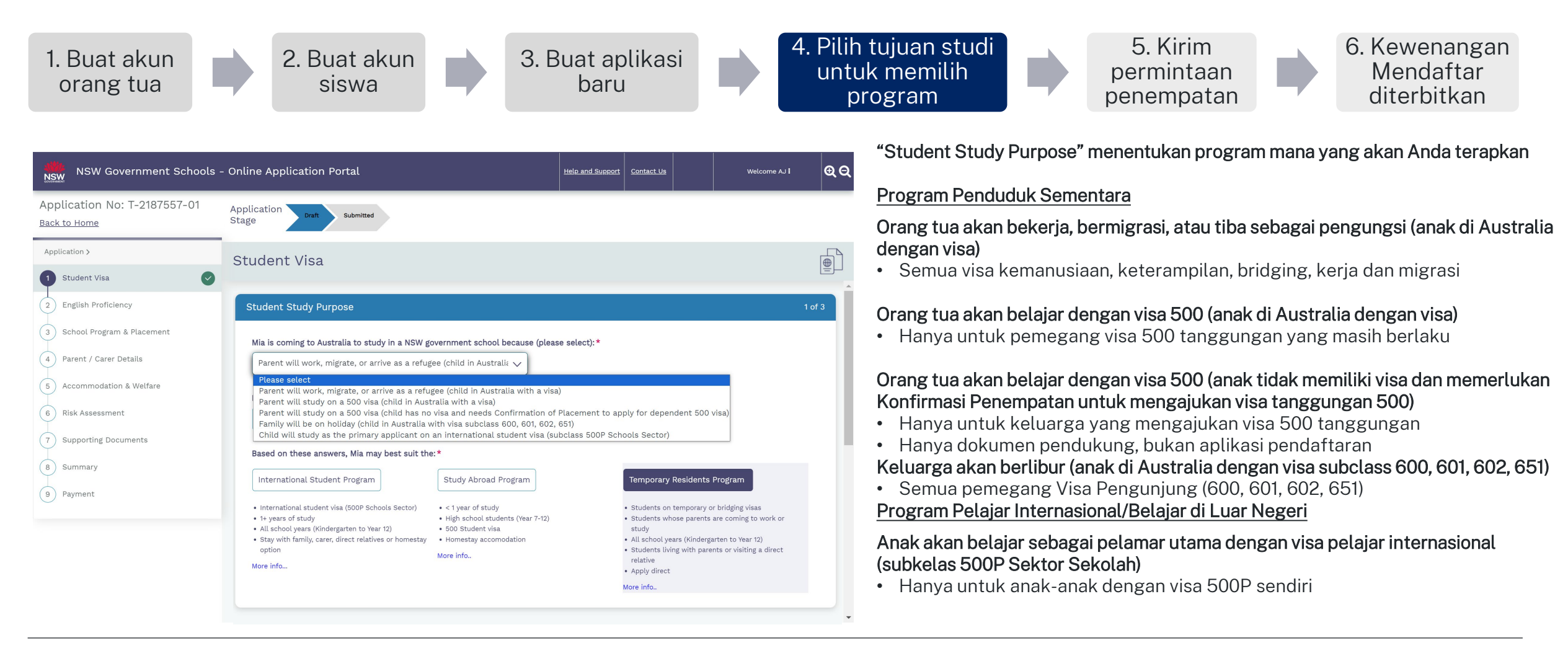

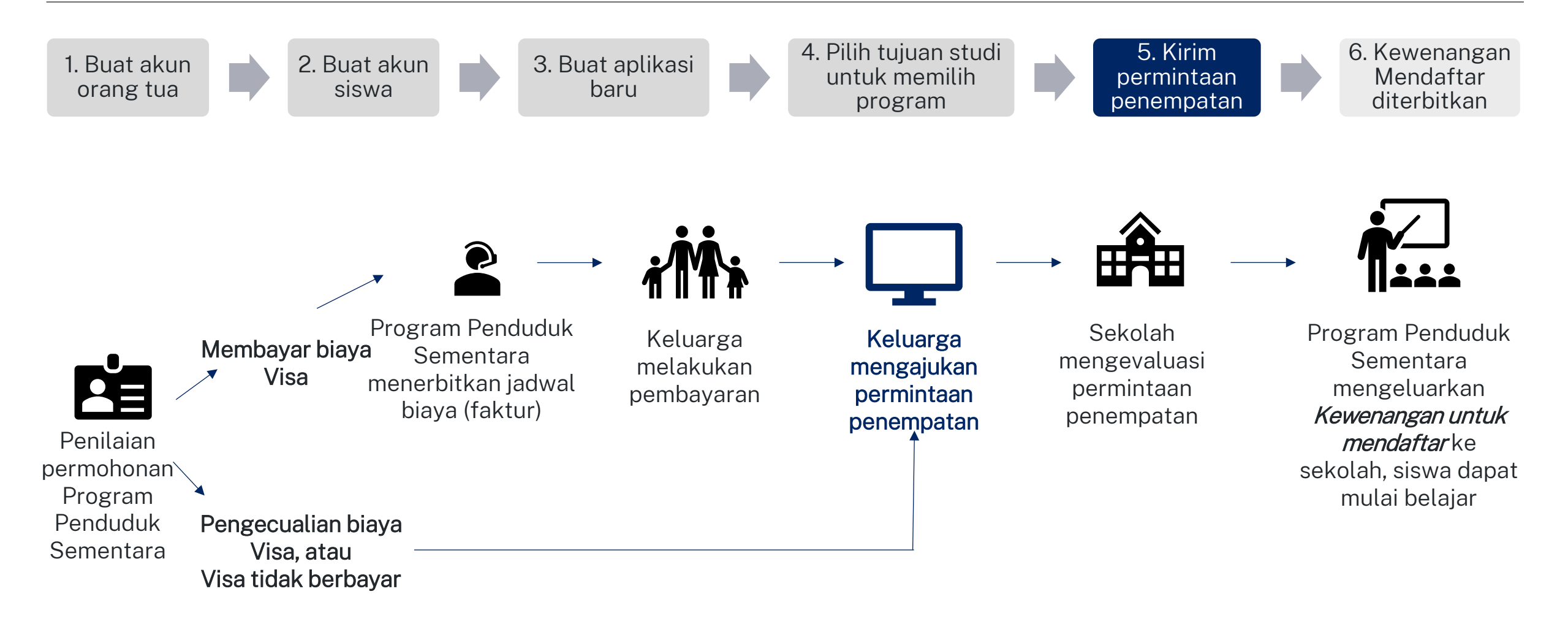

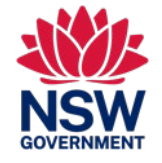

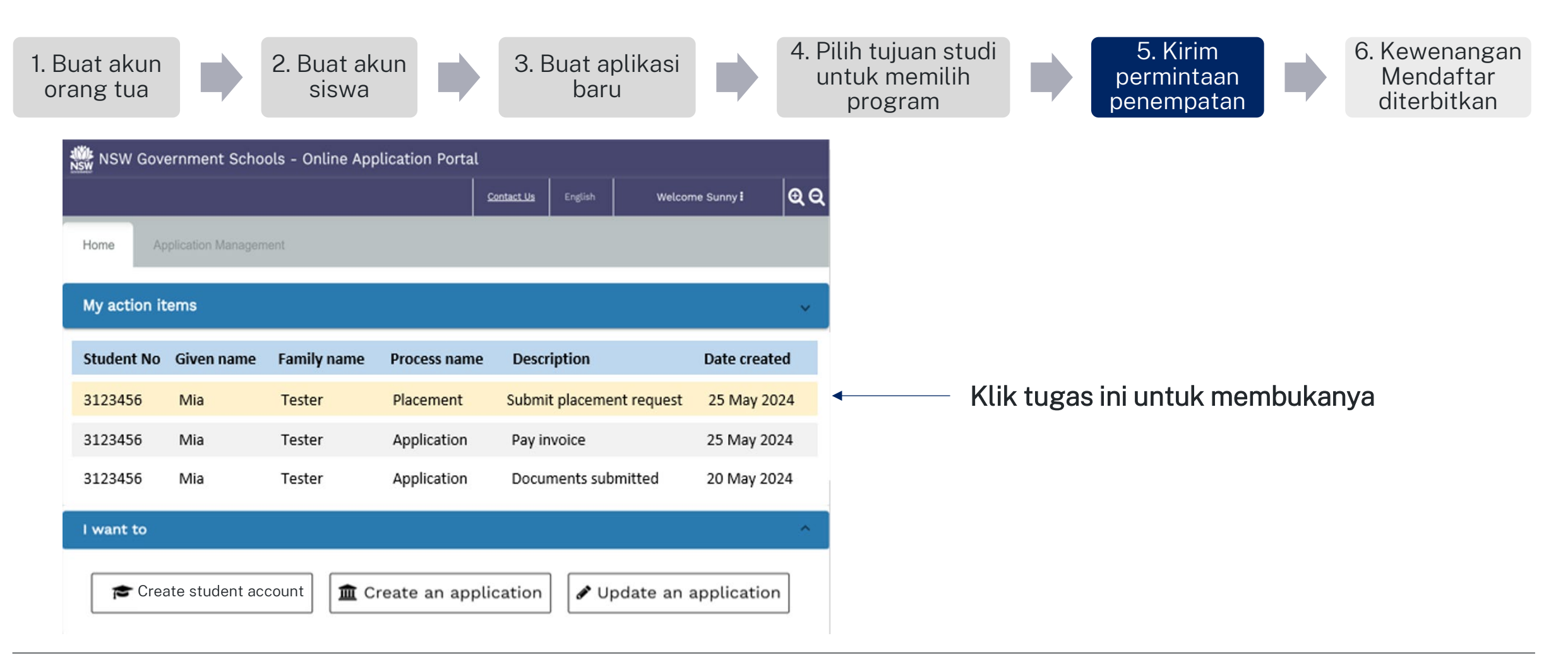

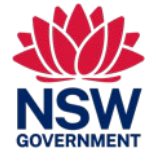

Panduan referensi singkat ini ditujukan bagi siswa penduduk sementara yang mengajukan pendaftaran di sekolah negeri NSW

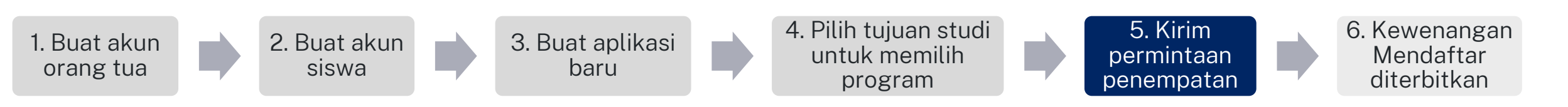

| ment                                                                                                    |                                                                                                    |                                                                                                    |            |            |
|----------------------------------------------------------------------------------------------------|----------------------------------------------------------------------------------------------------|----------------------------------------------------------------------------------------------------|------------|------------|
| ent ID: 2159309 ([                                                                                                    | DRTest DRFam)                                                                                                    |                                                                                                    | Sta        | atus: Open |
| pplication to enrol your chile                                                                                                    | d in a NSW government school with the Tem                                                                                                    | porary Residents Program has been assessed.                                                              |            |            |
| an now submit a school plac                                                                                                    | cement request for your child. Please compl                                                                                                    | ete the School Placement Request below.                                                                  |            |            |
| ident Details                                                                                                    |                                                                                                    |                                                                                                    |            |            |
| Family Name                                                                                                    | DRFam                                                                                                    | Given Name                                                                                               | DRTest     |            |
| Date of birth                                                                                                    | 12/11/2015                                                                                                    | Gender                                                                                                   | Female     |            |
| Passport No                                                                                                    | 123456789                                                                                                    | Passport expiry                                                                                          | 31/12/2023 |            |
| Passport issued                                                                                                    | India                                                                                                    | Visa class                                                                                               | BC         |            |
| /isa subclass                                                                                                    | 100                                                                                                    | Visa expiry                                                                                              | 08/03/2029 |            |
| Australian residential<br>address                                                                                                    | 100 Ontario St,100 Ontario St,Onta                                                                                                    | rio,FL,2000                                                                                              |            |            |
|                                                                                                    |                                                                                                    |                                                                                                    |            |            |
| bmit Placement Request                                                                                                    |                                                                                                    |                                                                                                    |            |            |
| bmit Placement Request                                                                                                    | he confirmed by the school during in                                                                                                    | terview)                                                                                                 |            |            |
| bmit Placement Request                                                                                                    | be confirmed by the school during in                                                                                                    | terview)                                                                                                 |            |            |
| bmit Placement Request<br>Proposed start date (will<br>03/12/2023                                                                                                    | be confirmed by the school during in                                                                                                    | terview)                                                                                                 |            |            |
| bmit Placement Request<br>Proposed start date (will<br>03/12/2023<br>Proposed school grade (t                                                                                                    | be confirmed by the school during in                                                                                                    | terview)                                                                                                 |            |            |
| bmit Placement Request<br>Proposed start date (will<br>33/12/2023<br>Proposed school grade (r                                                                                                    | Le confirmed by the school during in                                                                                                    | terview)                                                                                                 |            |            |
| bmit Placement Request Proposed start date (will 33/12/2023 Proposed school grade ( My local schools )                                                                                                    | be confirmed by the school during in                                                                                                    | terview)                                                                                                 |            |            |
| bmit Placement Request Proposed start date (will 33/12/2023 Proposed school grade (r My local schools )                                                                                                    | be confirmed by the school during in will be confirmed by the school during Intensive English Centres O Distance E r home address. Find out more                                                                                   | terview)<br>interview)<br>iducation schools 🚫 Hospital schools                                           |            |            |
| bmit Placement Request Proposed start date (will 33/12/2023 Proposed school grade ( My local schools  ind schools close to you select a school in your li                                                               | Le confirmed by the school during in  will be confirmed by the school during  Intensive English Centres O Distance I  rhome address. Find out more ocal catchment zone                                                             | terview)<br>interview)<br>iducation schools O Hospital schools                                           |            |            |
| hmt Placement Request Proposed start date (will S37/12/2023 Proposed school grade () My local schools close to you eleact a school in your li                                                                           | Le confirmed by the school during in<br>will be confirmed by the school during<br>Intensive English Centres O Distance E<br>r home address. Find out more<br>coal catchment zone                                                   | terview)                                                                                                 |            |            |
| hmt Placement Request Proposed start date (will Proposed school grade (will My local schools My local schools ind schools close to you isleet a school in your li                                                       | Le confirmed by the school during in<br>will be confirmed by the school during<br>Intensive English Centres O Distance E<br>r home address. Find out more<br>occal catchment zone                                                  | terview)<br>interview)<br>iducation schools O Hospital schools                                           |            |            |
| hmt Placement Request Proposed start date (will Proposed school grade (will My local schools My local schools ind schools close to you leilett a school in your li                                                      | Le confirmed by the school during in<br>will be confirmed by the school during<br>Intensive English Centres O Distance E<br>r home address. Find out more<br>ocal catchment zone                                                   | terview)                                                                                                 |            |            |
| hmt Placement Request Proposed start date (will Proposed school grade (will My local schools                                                                                                    | Le confirmed by the school during in<br>will be confirmed by the school during<br>Intensive English Centres O Distance E<br>r home address. Find out more<br>ocal catchment zone<br>ent request to the school, you will be notifie | terview) interview) iducation schools Hospital schools databat the outcome and next step in the process. |            |            |
| hmt Placement Request Proposed start date (will Proposed school grade ( My local schools ) My local schools ) ind schools close to you select a school in your li select a school in your li select to send your placem | Le confirmed by the school during in<br>will be confirmed by the school during<br>Intensive English Centres O Distance E<br>r home address. Find out more<br>ocal catchment zone<br>ent request to the school, you will be notifie | terview) interview) iducation schools O Hospital schools datucation and next step in the process.        | Sudant     | cta        |

### Kirimkan permintaan penempatan ke sekolah Anda. Pilih:

- Tanggal mulai yang diusulkan
- Tingkat yang diusulkan
- Jenis sekolah (Sekolah, KIE, Pendidikan Jarak Jauh, Pasien Rumah Sakit)
- Sekolah dari daftar drop-down

### Membuat kesalahan?

•

- Permintaan yang dikirimkan dikirim ke sekolah yang Anda pilih
- Sekolah dapat memilih untuk tidak menerima permintaan:
  - Anda dapat meminta mereka untuk (tidak menerima), ini akan mengirimkan Anda tugas baru untuk membuat permintaan penempatan baru.

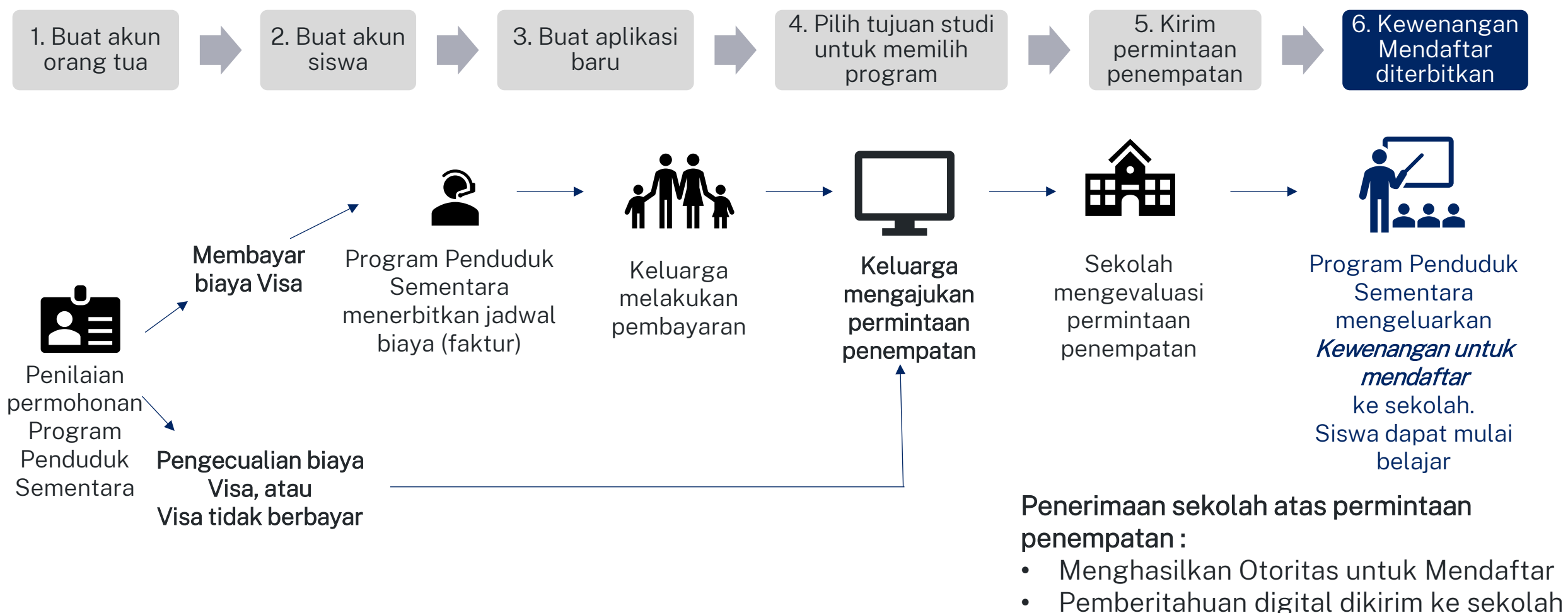

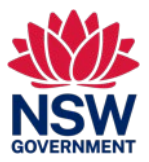

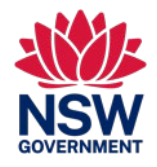

Panduan referensi singkat ini ditujukan bagi siswa penduduk sementara yang mengajukan pendaftaran di sekolah negeri NSW

### **INFORMASI**

### Di mana saya bisa mendapatkan informasi tentang Program Penduduk Sementara?

Informasi tentang Program Penduduk Sementara dan pendaftarannya dapat ditemukan di sini:: https://www.deinternational.nsw.edu.au/study-options/study-programs/temporary-residents

### PEMBUATAN AKUN

### Bagaimana cara saya mengakses Portal Aplikasi Online Sekolah Negeri NSW?

Ajukan permohonan hanya melalui https://www.deinternational.nsw.edu.au/, atau login melalui https://deiparent.det.nsw.edu.au Setelah Anda membuat akun orang tua: nama pengguna Anda adalah alamat email Anda

### Saya tidak dapat menemukan email aktivasi akun, apa yang harus saya lakukan?

Periksa folder "junk" atau "spam" Anda. Jika Anda masih tidak dapat menemukannya, Silakan hubungi kami: permintaan bantuan dari https://deinternational.atlassian.net/servicedesk/customer/portal/2

### Bagaimana jika saya sudah memiliki siswa yang terdaftar atau terdaftar di Sekolah Negeri NSW? Bagaimana cara saya mendaftar?

Buat profil orang tua, lalu hubungi "Bantuan dan dukungan" dengan paspor Anda dan anak Anda agar catatan yang ada ditautkan ke akun.

### PERMOHONAN

### Bagaimana cara mengirimkan aplikasi online?

Anda harus membuat akun orang tua terlebih dahulu, lalu membuat akun siswa, lalu pilih 'Create new application.'

### Bagaimana jika saya sudah mengajukan permohonan kertas sebelum 6 November 2023??

Jika Anda sudah mengajukan permohonan dalam bentuk kertas, maka akan diproses sesuai dengan waktu pemrosesan kami saat ini. Pendaftaran setelah tanggal tersebut harus dilakukan secara online.

### PENEMPATAN dan KEWENANGAN UNTUK MENDAFTAR

### Bagaimana saya bisa menghubungi sekolah untuk mengajukan permintaan penempatan?

Setelah permohonan Anda diserahkan dan disetujui oleh Program Penduduk Sementara: Anda akan menerima tugas untuk mengirimkan permintaan penempatan secara online. Sekolah kemudian akan menghubungi Anda untuk wawancara.

### DIMANA SAYA BISA MENDAPATKAN BANTUAN?

Untuk bantuan dengan Portal Aplikasi Online, silakan hubungi tim dukungan kami: https://deinternational.atlassian.net/servicedesk/customer/portal/2